# ケーブルID(業界情報連携プラットフォーム)・ 連盟HP会員ページ 操作マニュアル】

Version 1

2021/6

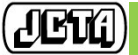

Japan Cable and Telecommunications Association Confidential and Proprietary

| 変更日       | バージョン | 変更箇所 | 変更内容・理由                      | 担当者  |
|-----------|-------|------|------------------------------|------|
| 2021/6/20 | 1.0   |      | 業界連携PFログイン・会員ログインの操作マニュアルを作成 | HP担当 |
|           |       |      |                              |      |
|           |       |      |                              |      |
|           |       |      |                              |      |
|           |       |      |                              |      |
|           |       |      |                              |      |
|           |       |      |                              |      |
|           |       |      |                              |      |
|           |       |      |                              |      |
|           |       |      |                              |      |
|           |       |      |                              |      |
|           |       |      |                              |      |

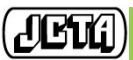

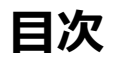

| • | 0. | 連盟HPのログイン構成      |            | ••••• P.3                              |
|---|----|------------------|------------|----------------------------------------|
|   | 1. | ケーブルID(業界情報連携プラッ | ットフォーム)ログ  | <b>ブイン・・・・・・・・</b> P.4                 |
|   |    | ■ 1-1~1-5 ログイン方法 |            | P.4~8                                  |
|   |    | ■ 1-6 パスワード更新    |            | P.9                                    |
|   |    | ■ 1-7 パスワード初期化   |            | P.10                                   |
|   |    | ■ 1-8 利用者情報取得画面  |            | P.11                                   |
|   |    | ■ 1-9 利用者情報更新画面  |            | P.12,13                                |
|   |    | ■ 1-10 問い合わせ先    |            | P.14                                   |
|   | 2. | 会員向けページ ログイン     | • •        | •••••••••••••••••••••••••••••••••••••• |
|   |    | ■ 2-1~2-2 ログイン方法 |            | P.14                                   |
|   |    | ■ 2-2 会員向けページ説明  |            | P.16,17                                |
|   |    | ■ 2-3 問い合わせ先     | ····· P.18 | 3                                      |

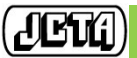

2

## 0. 連盟HPのログイン構成

ケーブルテレビ連盟会員向けの情報は業界連携プラットフォーム(要ログイン) 内に格納されており、会員向けページは更にログインが必要となっています。 このマニュアルではそれぞれのログイン方法について説明します。

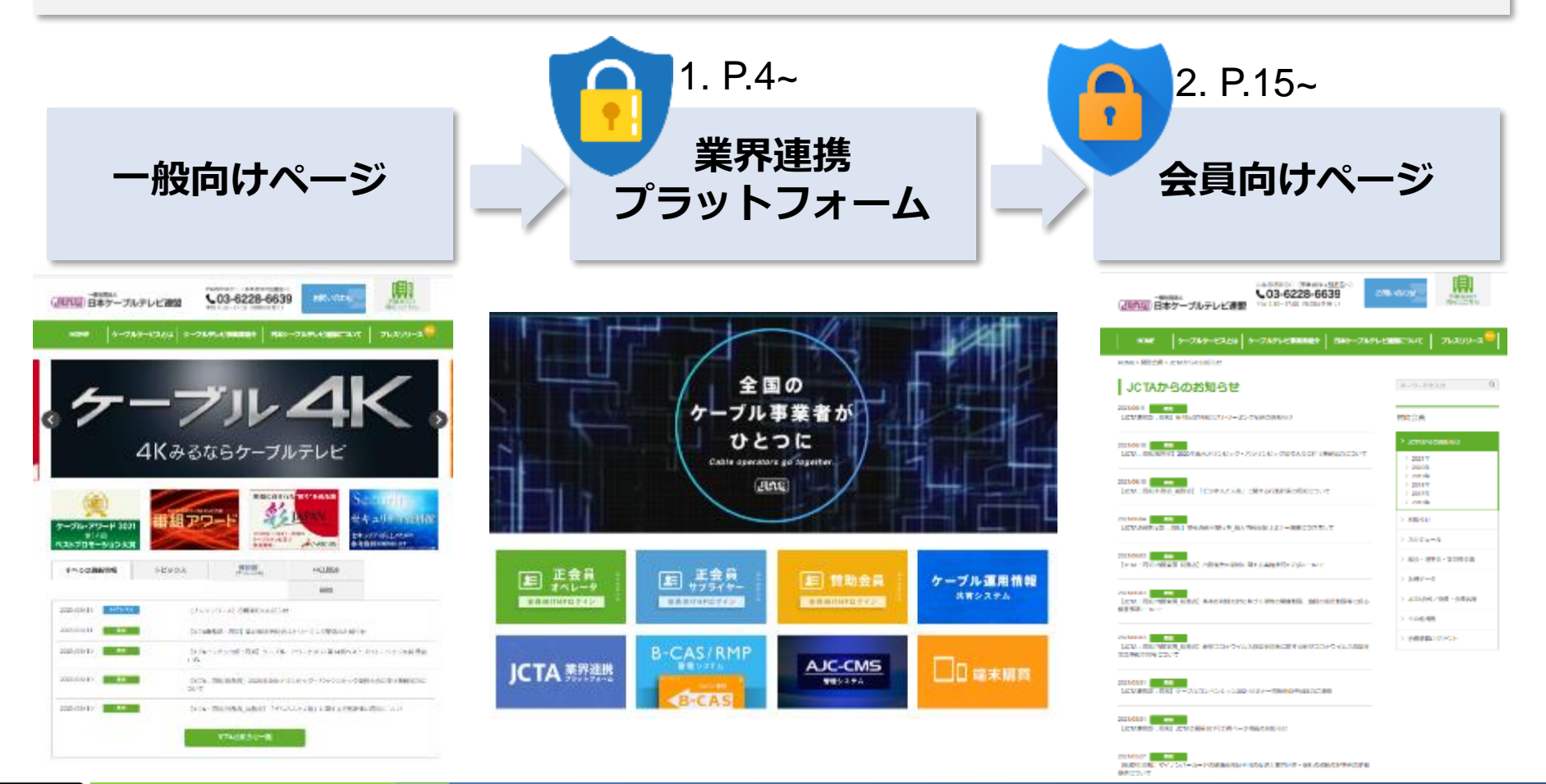

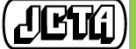

Japan Cable and Telecommunications Association Confidential and Proprietary

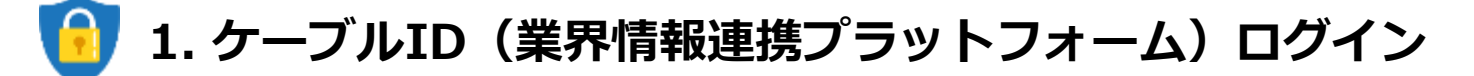

1-1.連盟ホームページへアクセス htt

https://www.catv-jcta.jp/

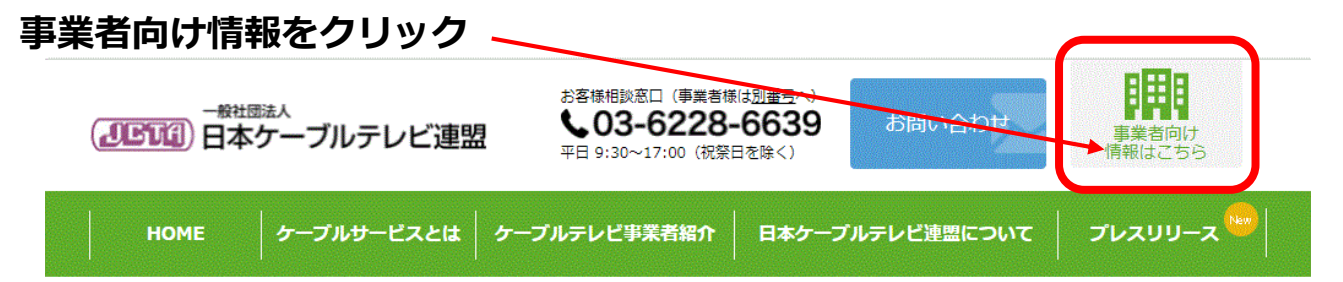

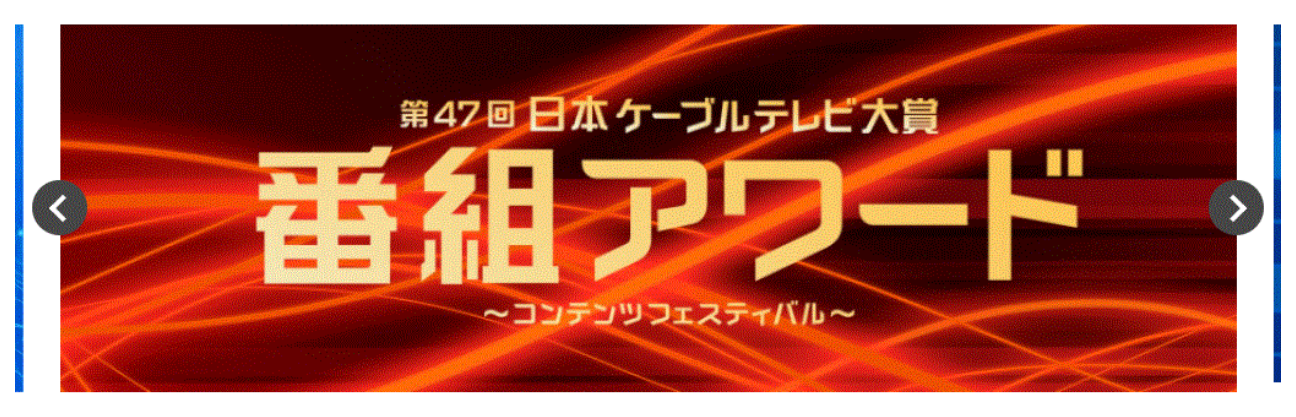

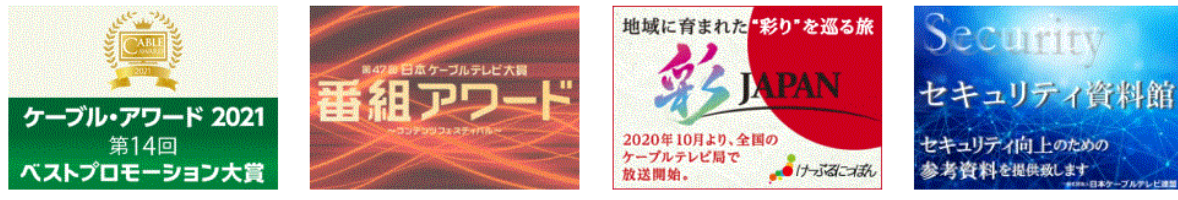

| すべての最新情報         | トビックス | 要回答<br>(アンケート等)                    | 申込関連           | 周知     |
|------------------|-------|------------------------------------|----------------|--------|
| 2021/04/26    周知 | 【総務省  | 皆:周知】オリパラ期間中におい                    | ける情報提供依頼について   |        |
| 2021/04/26    周知 | [JCTA | <ul> <li>・業務部:周知】デジタル活用</li> </ul> | 支援推進事業実施団体の公募開 | 見始について |

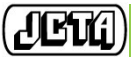

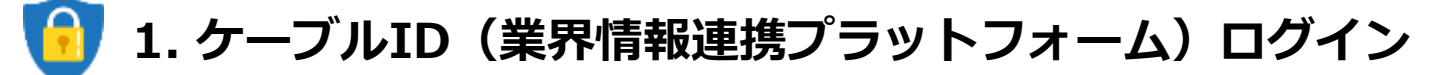

### 1-2. 業界情報連携プラットフォーム バナーをクリック

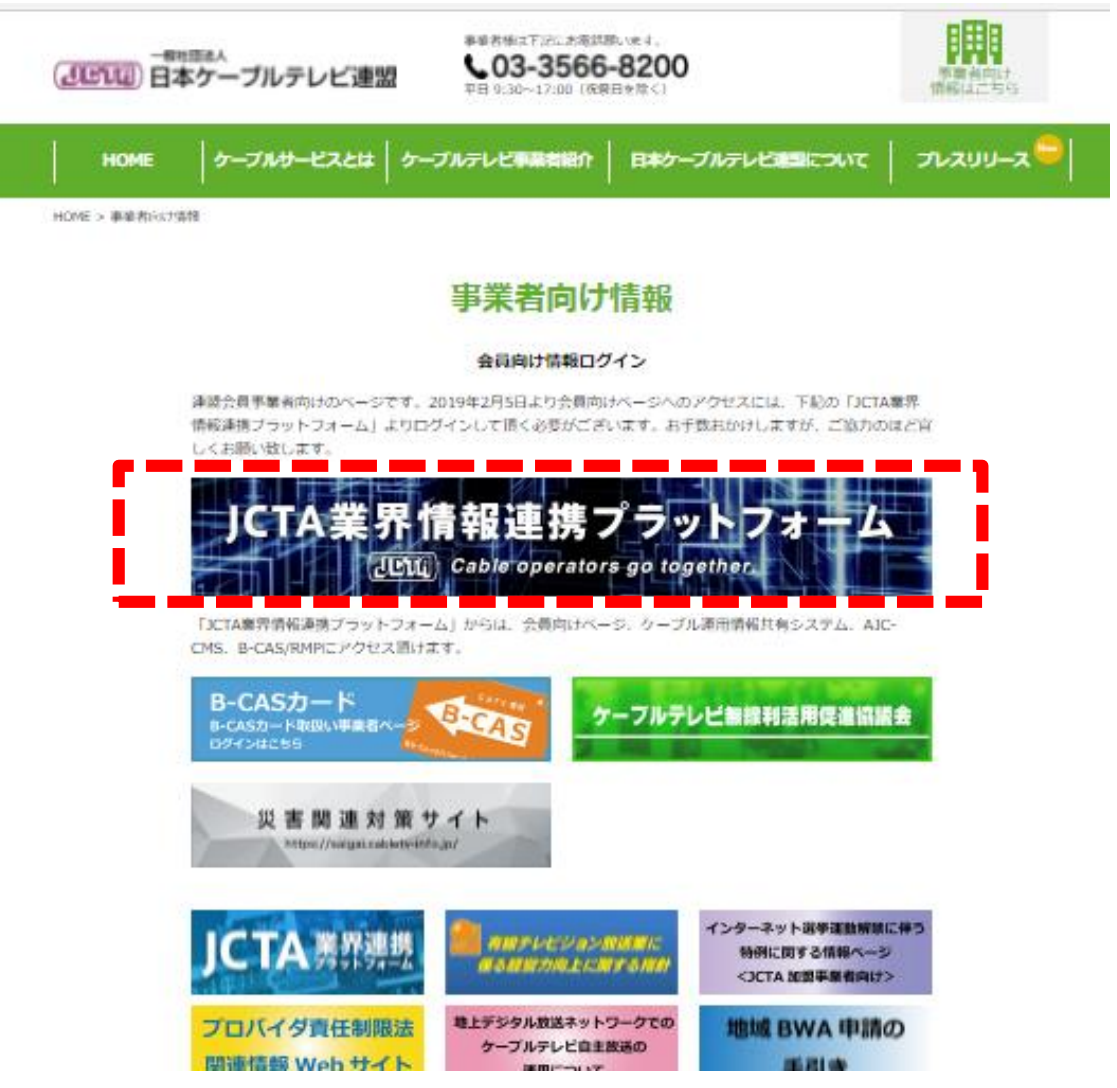

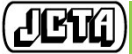

# 🔒 1. ケーブルID(業界情報連携プラットフォーム)ログイン

1-3. 業界情報連携プラットフォーム TOP画面 ログインボタンをクリック

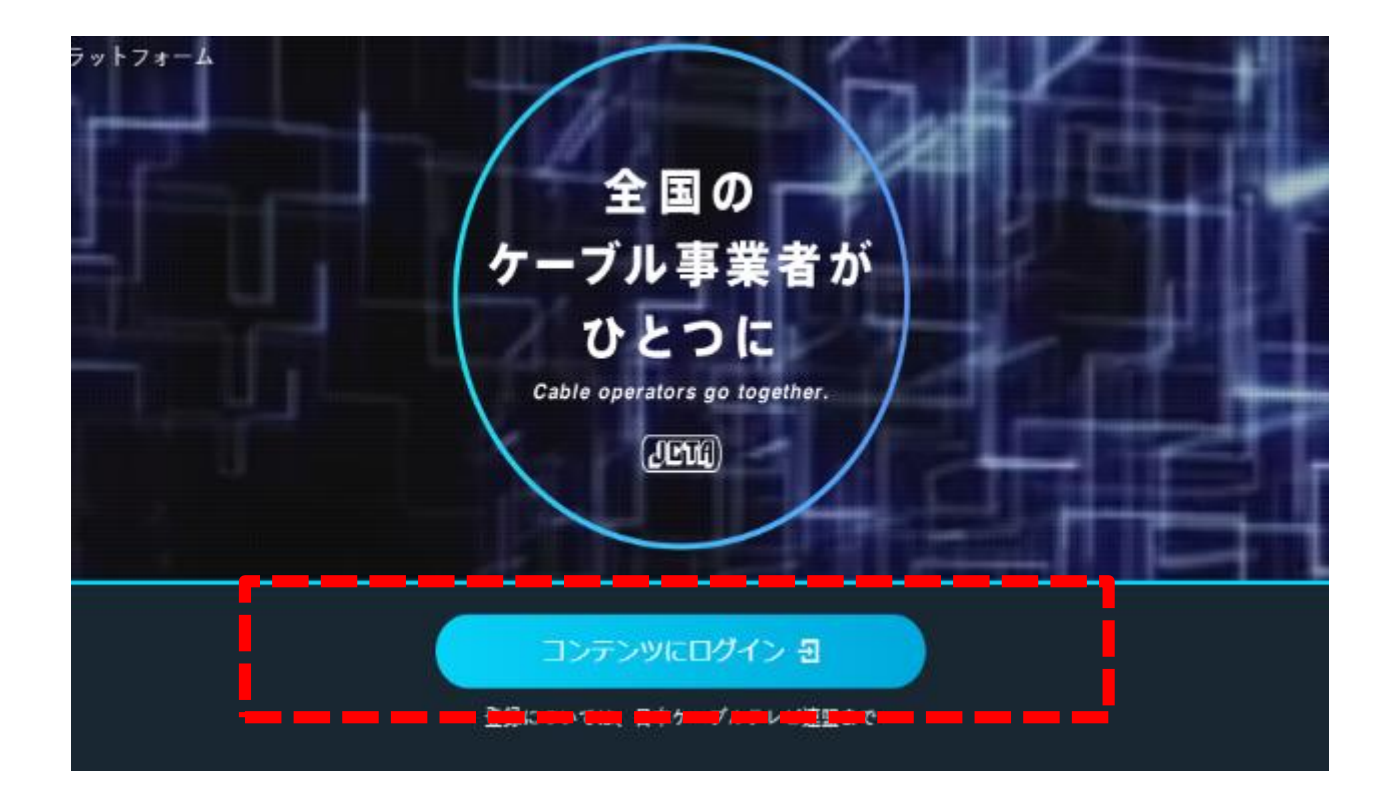

※上記ページには連盟HPトップからの遷移の他、以下URLからもアクセス可能です。 【システムURL】 https://info.cableid.jp/

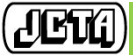

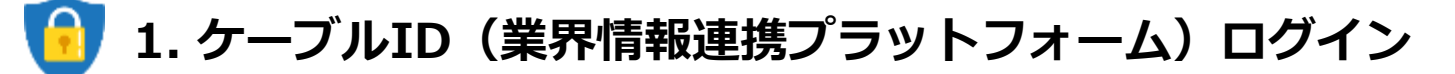

### 1-4. 業界情報連携プラットフォーム ログイン

|        | ログイン画面                                  |  |  |  |  |  |
|--------|-----------------------------------------|--|--|--|--|--|
| 1      | ログインロ                                   |  |  |  |  |  |
| 2      | パスワード                                   |  |  |  |  |  |
| 3      | ログイン                                    |  |  |  |  |  |
| パスの登録性 | (スワードを忘れた方は、こちら<br>登録情報の変更をする方は、こちら (5) |  |  |  |  |  |

 「ログインID」… 事業者向けケーブルIDを入力します。 (メールアドレスでもご利用可能です)
 「パスワード」… 登録しているパスワードを入力します。
 「ログイン」ボタン … ケーブルIDプラットフォームで認証後、 『1.3. メインメニュー画面』へ 遷移します。 ※連続して3回間違えるとロックされ、15分後にロック解除されます。
 「パスワードを忘れた方は、こちら」 … 『1-5. パスワード初期化方法選択画面』へ遷移します。
 「登録情報の変更をする方は、こちら」 … 『1-6. 変更内容選択画面』へ遷移します。

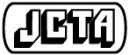

Japan Cable and Telecommunications Association Confidential and Proprietary

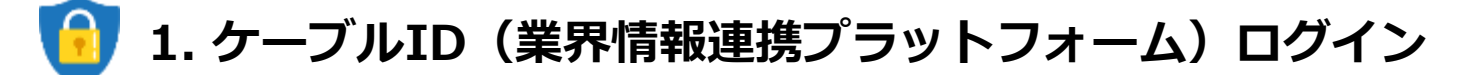

#### 1-5. メインメニュー画面

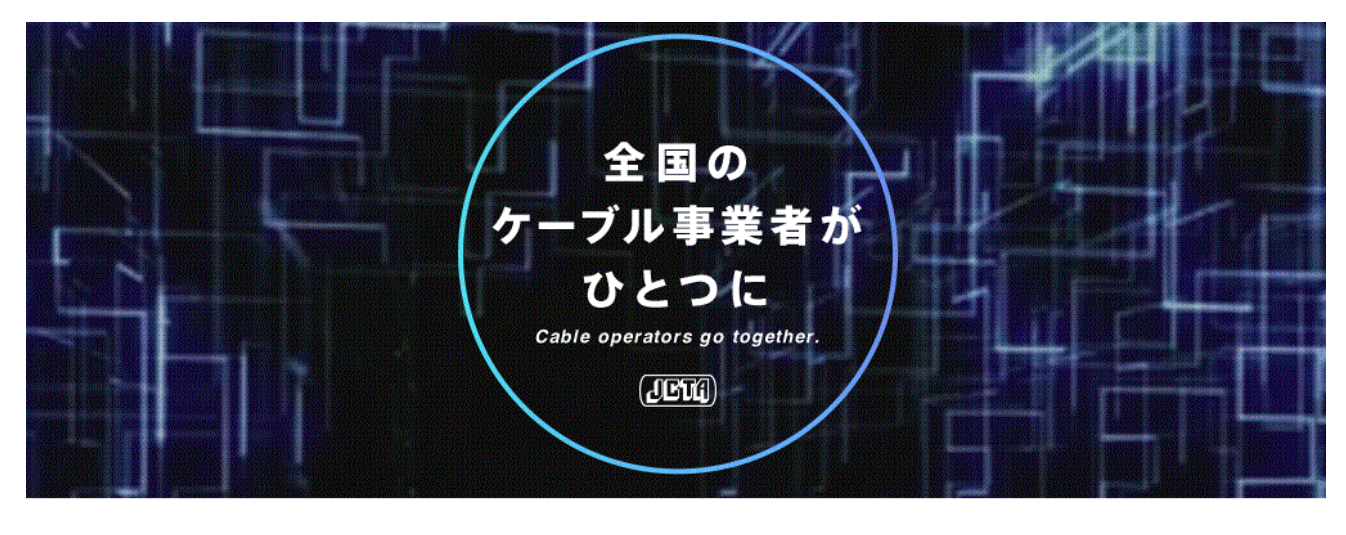

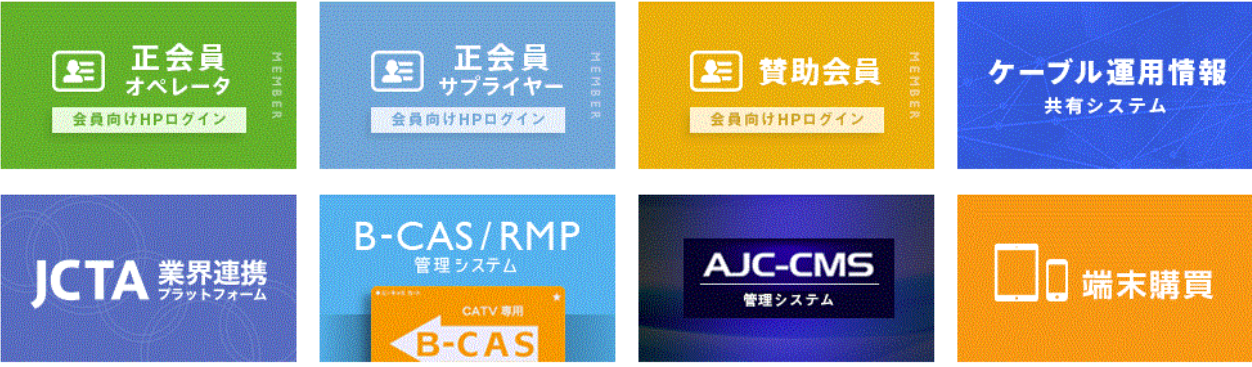

バナーをクリックすると会員向けページ等各サイトへ遷移します。 (ケーブルIDとはそれぞれ異なるIDパスワード) 会員向けページのログイン方法は2-1以降をご参照ください。

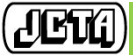

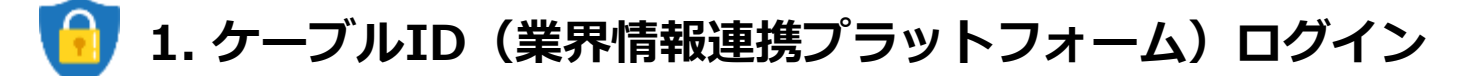

1-6. パスワード更新画面

「初回ログイン時」および「パスワード変更から365日後」にパスワード変更する必要があります。

| ケーブルIDPF     |                   |
|--------------|-------------------|
|              | パスワード更新           |
|              | ご利用者機の情報をご入力ください。 |
| ログインID       |                   |
| 新しいパスワード     | ② 新しいパスワードを入力して   |
| 新しいパスワード(確認用 | ③ 新しいパスワードを再入力し   |
| 4            | 史新する ⑤ 史新しない      |

- ① 「ログインID」 … ログインIDを入力します。
- ②「新しいパスワード」 ・・・ 新しいパスワードを入力します。
   ※8文字以上且つ右記項目を各一字以上含める(記号はハイフンのみ可)。1.半角数字、2.半角英小文字、3.半角英大文字
   ※過去2世代と同じパスワードは設定不可。
- ③ 「新しいパスワード(確認)」 … 上記①のパスワードを再度入力します。
- ④ 「更新する」ボタン … パスワード更新処理を実行します。
- ⑤「更新しない」ボタン … パスワードを変更せず、『1.3.メインメニュー画面』へ遷移します。
   ※初回ログイン時は、「パスワードを変更して下さい。」と表示されますので、パスワード変更を必ず実施する必要があります。

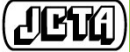

# 🔒 1. ケーブルID(業界情報連携プラットフォーム)ログイン

### 1-7. パスワード初期化方法選択画面 (1-4 ログイン画面の ④を押下した場合表示されます)

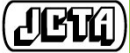

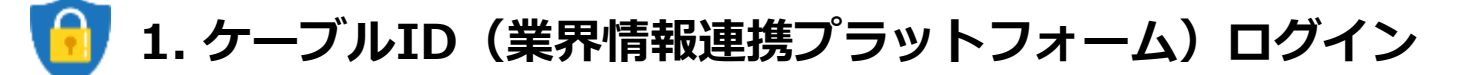

1-8. 利用者情報の更新変更内容選択(1-4 ログイン画面の ⑤を押下した場合表示されます)

| ケーブルIDPF |                |            |  |
|----------|----------------|------------|--|
|          | <b>変更</b> P    | 內容選択       |  |
|          | 登録情報の変更内       | 容を選択してください |  |
|          | ①<br>メールアドレス変更 | 2 パスワード変更  |  |

 「メールアドレス変更」ボタン 『1-9.利用者情報取得画面』へ遷移します。
 「パスワード変更」ボタン 『1-6.パスワード更新画面』へ遷移します。

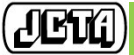

# 🔒 1. ケーブルID(業界情報連携プラットフォーム)ログイン

1-9. 利用者情報取得画面(1-8 利用者情報の更新変更内容選択の①を押下した場合表示されます)

| ケーブル | LIDPF                   |                  |                   |                                    |
|------|-------------------------|------------------|-------------------|------------------------------------|
|      |                         |                  |                   |                                    |
|      |                         |                  | Л                 | スワード初期化方法選択                        |
|      |                         |                  | -                 |                                    |
|      |                         | ログインID           |                   | ログインIDを入力してください                    |
|      |                         |                  | ۲                 |                                    |
|      | $\overline{\mathbf{O}}$ | ·                |                   |                                    |
|      |                         | ● 登録メールア         | ドレスに初期1           | ビ手順を送付する                           |
|      | (3)                     | ●電話にてパス          | フードを初期(           | 198<br>198                         |
|      |                         |                  |                   |                                    |
|      |                         |                  |                   | 選択                                 |
|      |                         |                  |                   |                                    |
|      |                         |                  |                   |                                    |
|      | [                       |                  |                   |                                    |
| (1)  | □□ワイ<br>□「ワイ」           | ンID」<br>ンIDを入力しま | ます。               |                                    |
|      |                         |                  |                   |                                    |
| 2    | 「登録メ                    | ールアドレス           | に初期化              | 手順を送付する」                           |
|      | バスワ・                    | ード初期化用し          | JRLを記す<br>ヒ『1_6 / | 載したメールを送信します。<br>パフロード再新画面』が美テさわます |
|      | URL'&                   | 2222928          | _ 11-0./          |                                    |
| 3    | 「電話に                    | てパスワード           | を初期化              | する」                                |
|      | 【お問い                    | 合わせ先情報           | 】が表示              | されます。                              |
|      |                         |                  |                   |                                    |

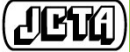

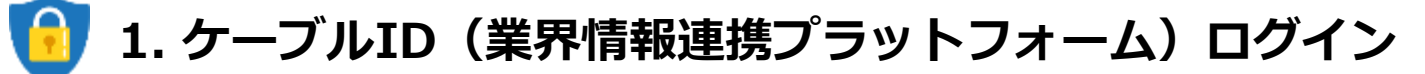

1-9. 利用者情報取得画面

|           | 利用者情報更新                       |
|-----------|-------------------------------|
|           | 新しいメールアドレスをご入力ください。           |
|           | ケーブルテレビ <b>事業</b> 者           |
|           | 現在のメールアドレス                    |
|           | 新しいメールアドレス ① メールアドレスを入力してください |
|           | 2<br>3<br>2<br>3<br>70103     |
| - Shadari | メールアドレス変更結果                   |
|           | メールアドレスの変更が完了しました。            |
|           |                               |

- ① 「新しいメールアドレス」… 新規のメールアドレスを入力します。
- ② 「更新」ボタン … 新規のメールアドレスに更新用URLを記載したメールを送信します。 URLをクリックすると【メールアドレス変更結果画面】が表示されます。
- ③「削除」ボタン 現在のメールアドレスを削除し、削除通知メールを送信します。 ※メールアドレスが未設定の場合、当ボタンは表示されません。

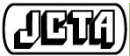

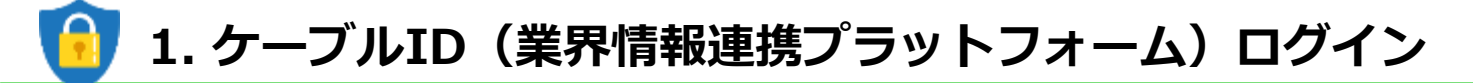

#### 1-10. 問い合わせ先

ご不明点がございましたらお問い合わせください。 <例>

- ・画面操作が分からない。
- ・ログイン出来ない。
- ・提供されるサービス内容を知りたい

### 一般社団法人 日本ケーブルテレビ連盟

【お問い合わせ先】 一般社団法人 日本ケーブルテレビ連盟 企画一部・企画二部 E-mail: info-cableid@catv-jcta.jp TEL: 03-3566-8200

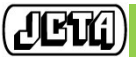

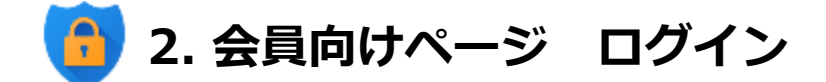

#### 2-1. メインメニュー画面

※この画面までの遷移は 1.ケーブルID (業界情報連携プラットフォーム) ログイン 参照

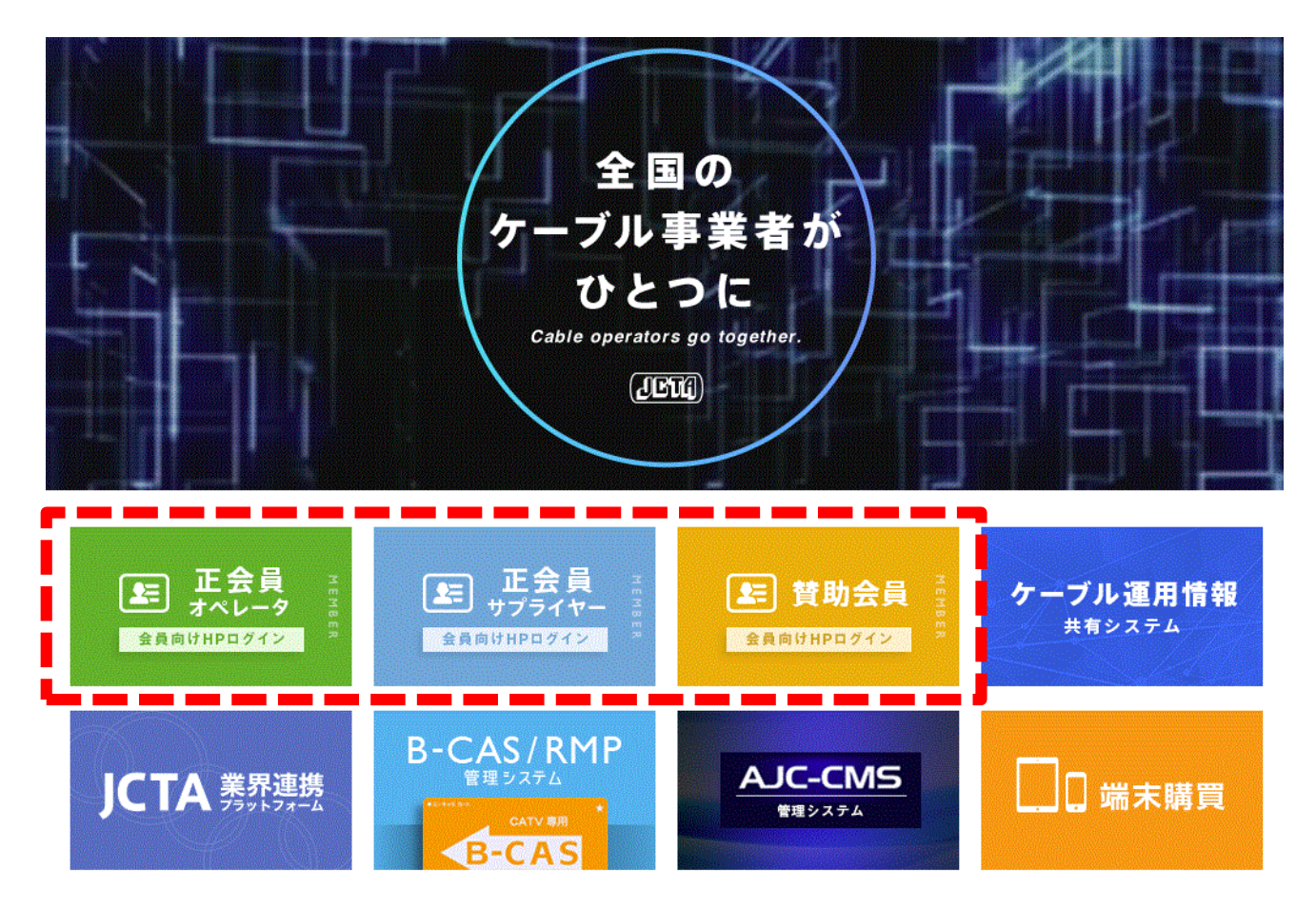

会員種別毎に入口が異なります。 ご自身の会員種別に合わせて上記いずれかのバナーをクリックしてください。

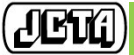

2. 会員向けページ ログイン

### 2-2. ログイン画面

| HOME ケーブルサー   | -ビスとは ケーブルテレビ事業者組 | 介 日本ケーブルテレビ連盟について | ב-עעגעד |
|---------------|-------------------|-------------------|---------|
| HOME > 预助会员规矩 |                   |                   |         |
|               | 賛助会員              | 認証                |         |
|               | ログインID ユーザーID     |                   |         |
|               | パスワード パスワード       |                   |         |
|               | D <b>7</b> 1      | ~                 |         |

原則、1社1IDを発行しております。自社のID・パスワードにてログインください。 (上記画像は賛助会員向けのログインページ)

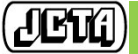

2. 会員向けページ ログイン

### 2-3. 会員向けページ (下図は賛助会員向けページ)

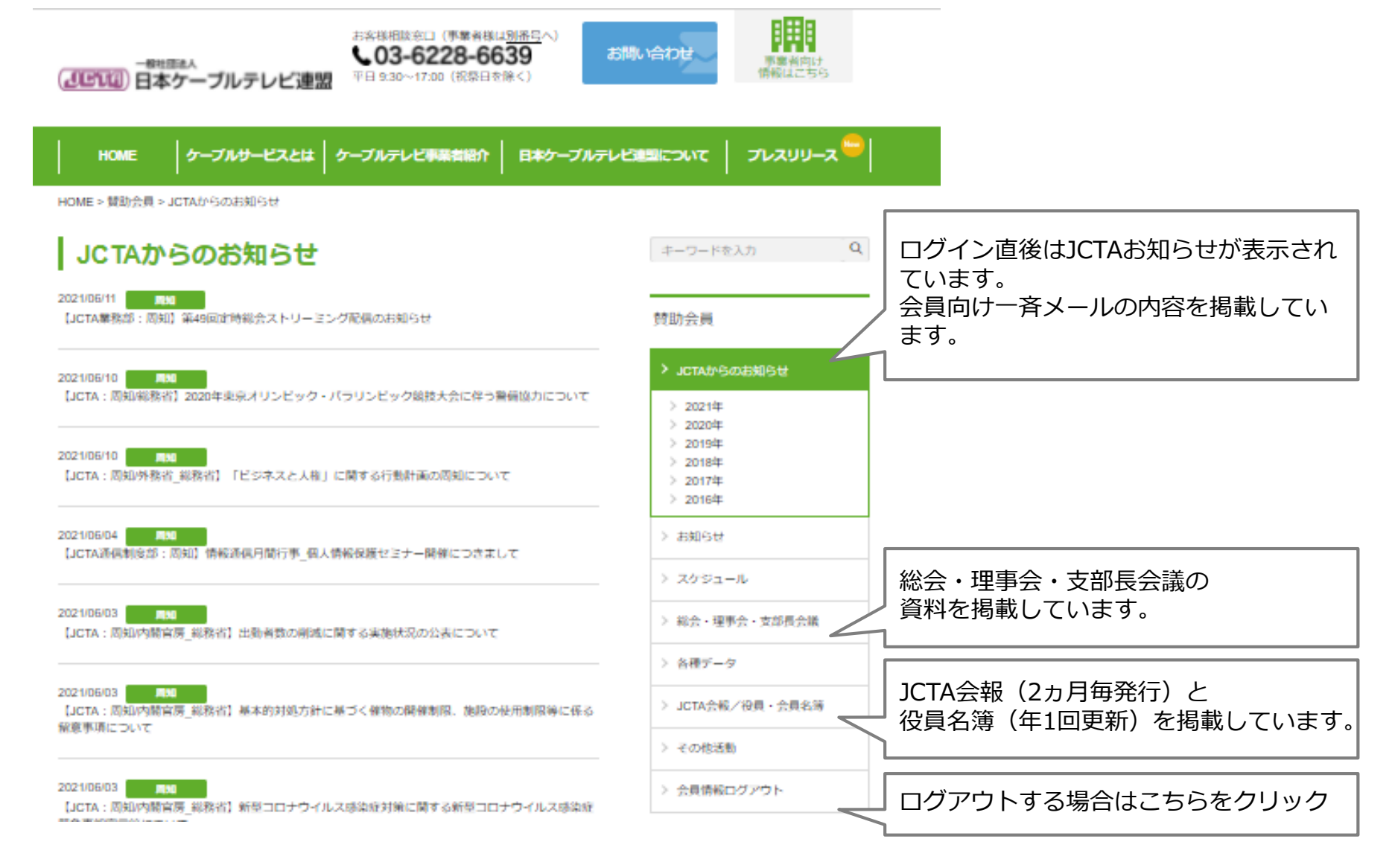

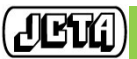

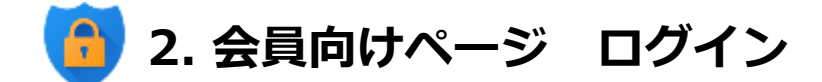

#### 2-4. 会員向けページ問い合わせ先

ご不明点がございましたらお問い合わせください。 <例>

- ・画面操作が分からない。
- ・ログイン出来ない。
- ・パスワードを初期化したい。

-般社団法人 日本ケーブルテレビ連盟 【お問い合わせ先】 一般社団法人 日本ケーブルテレビ連盟 HP担当 E-mail: HP-Maintenance@catv-jcta.jp TEL: 03-3566-8200

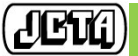